## **Create an Invoice – Process Sheet**

## **Overview:**

To create an invoice the user must first create a 'New Sales Order' or a 'New Factory Order'. The invoice is a part of the Process Sheet Procedure. An order must be created and despatched before an invoice is created. The 'Create Invoice' function is password protected and the user will need to have permission and an internal employee password.

## **To Change Permission Settings**

From the OPTO ribbon, select the 'Resources' tab then **click** the 'New/Edit Employee' icon to open the 'Employee Details' window. **Press** <**F2**> and select an employee from the list, then **click** <u>OK</u>. Select the 'Security' tab then enter a tick in the **Create Invoice** field.

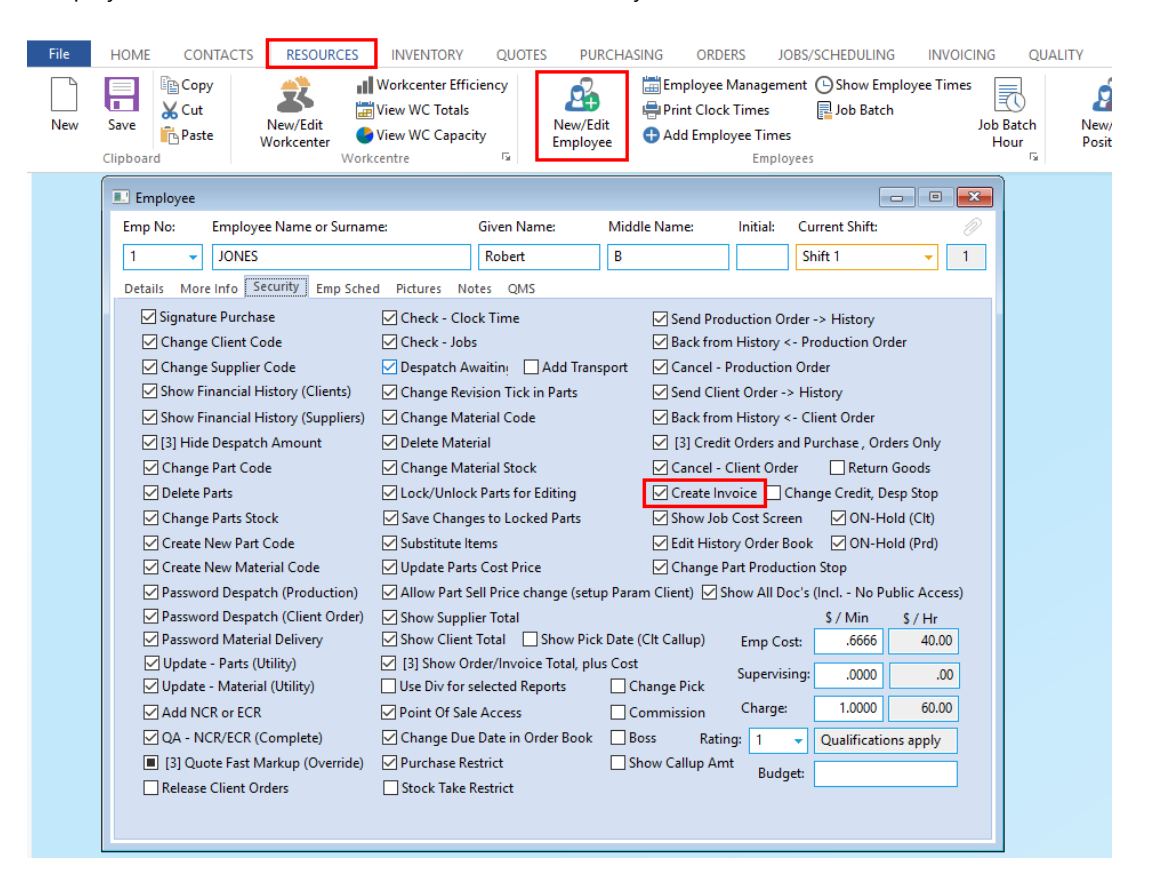

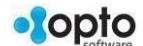

## To Create an Invoice After the Sales Order has been Created and Saved

From the OPTO ribbon, select the 'Orders' tab and **click** on the 'Process Sheet (Sales)' icon. With the 'Process Sheet (Sales)' window displayed, **press** <**F2**> and select the required order from the pop-up list and **click** <u>OK</u>. **Click** on the arrow icon next to Despatch Parts and despatch the required parts.

1. **Click** on the 'Create Invoice(s)' icon to display the 'Create Invoice(s)' panel.

| File | HOME              | CONTACTS                                                                                                    | RESOURCES                                                | INVENTORY                                                        | QUOTES                     | PURCHASING                            | ORDERS                  |
|------|-------------------|----------------------------------------------------------------------------------------------------|----------------------------------------------------------|------------------------------------------------------------------|----------------------------|---------------------------------------|-------------------------|
| New  | Save<br>Clipboard | Copy<br>Cut<br>Paste                                                                                                    | New Sales<br>Order                                       | Edit Sales Order<br>Despatch (Sales)<br>Process Sheet (Sal<br>Sa | Es Order                   | tory Sales Orders<br>ncel Sales Order | Callup Sheet<br>(Sales) |
|      |                   | Process Sheet (Sa<br>Client Order No —<br>1. Despatch Pa<br>2. Create Invoice<br>3. Edit Invoice<br>4. Print Invoice<br>5. Send To His | les)<br>jo150 →<br>arts<br>ice(s)<br>(s)<br>e(s)<br>tory | <ul> <li>1.1 New F</li> <li>1.2 Edit Packir</li> </ul>           | lacking<br>acking<br>ng No |                                       |                         |

2. Enter your internal employee password, set an invoice date, select each delivery docket and click on OK.

| Create Invoice(s)                                                                                                   |  |  |  |  |  |
|----------------------------------------------------------------------------------------------------|--|--|--|--|--|
| Employee Password                                                                                                   |  |  |  |  |  |
| Set Invoice Date to:<br>07/02/2019                                                                                  |  |  |  |  |  |
| Create One Invoice for:                                                                                             |  |  |  |  |  |
| <ul> <li>each delivery docket</li> <li>each order (multiple dels)</li> <li>each client (multiple orders)</li> </ul> |  |  |  |  |  |
| ОК                                                                                                    |  |  |  |  |  |

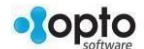

3. The order items ready for despatch appears, **click** on the order and **click** <u>OK</u>.

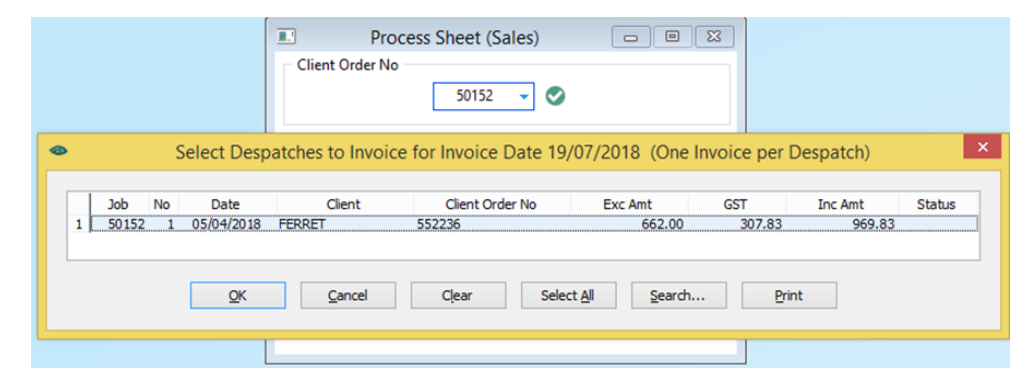

4. Select the invoice, or a range of invoices if required and **click** 'Print'. To email the invoice, **click** 'Email'.

| Client                              | Process Sheet (Sales)                              | 8    |
|-------------------------------------|----------------------------------------------------|------|
|                                     | Print a Single Invoice     Print Range of Invoices |      |
| <ul><li>1.</li></ul>                | Invoice No: 2052 🗸                                 | cing |
| <ul><li>□ 2.</li><li>□ 3.</li></ul> | Invoice To:                                        | 10   |
| 🖶 4.                                | 🖶 Print 🛛 Email                                    |      |
| <b>9</b> 5.                         | Send To History                                    |      |

5. To save a copy of the invoice, **click** on the suitcase icon (circled below) and browse your computer to select the location.

| etims Pint Prevew                                       | Opto Software<br>8 Veronica Street<br>Capalaba QLD 4157<br>Tel : 07 3390 3657<br>Fax : (07) 3823 4927<br>ABN : 88 884 448 848<br>Email: support@optosoftware.com.au<br>Web: optosoftware.com.au |   |
|---------------------------------------------------------|----------------------------------------------------------------------------------------------------|---|
| Billing Address:<br>Badger Mining Pty Ltd<br>PO Box 747 | TAX INVOICE - 37079<br>Shipping Address:<br>MPA ENGINEERING<br>117 Toopgarra Road                                                                                                    | - |

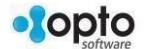